# Virtuális Állásbörze Kisokos 2018 álláshirdetőknek

### Mikor? 2018. november 19-23.

Hol? www.allasborze.elte.hu

## Miben más a virtuális állásbörze? Milyen előnyei vannak?

Nem kell állásbörze standra, kitelepülésre több százezer forintot áldoznia cégük költségvetéséből. Nincs szükség hostessek igénybevételére, elegendő egyetlen kapcsolattartó az Állásbörze időtartama alatti rendelkezésre állása.

### Útmutató álláshirdetőknek:

A regisztrációs felületen több fül helyezkedik el, válassza a "Regisztráció Virtuális Állásbörze rendezvényre" opciót.

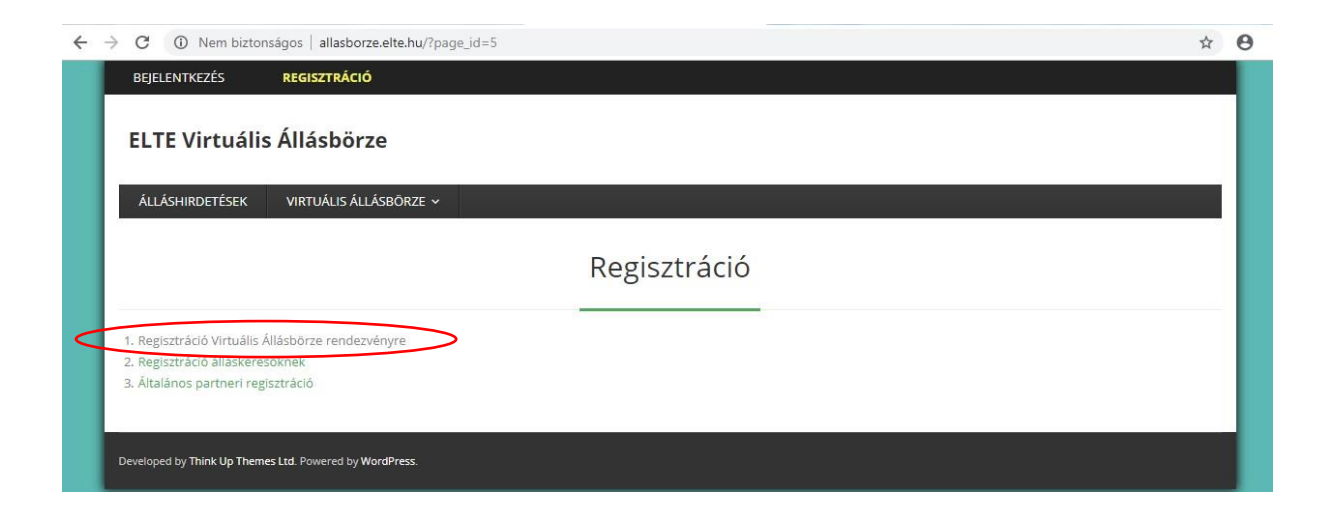

A regisztráció során bekért adatok megadása kötelező a bemutatkozás és a bemutatkozó videót kivéve. Tapasztalataink szerint ezeket ajánlott mégis megadni, hiszen így a pályázók még több információt tudhatnak meg a cégről és nem csak a pozícióról. Minél több adatot ad meg cégéről a pályázók annál komolyabban veszik azt.

Amennyiben valamelyik adatát nem fogadja el a rendszer, kérjük, vigye rá az egeret az i betűs információ ikonokra, melyek megmutatják milyen formátumban is kell megadni az adott adatot.

Az adatlap alján található "Elolvastam és elfogadom az Adatkezelési Szabályzatban, és az Általános Szerződési Feltételekben foglaltakat" rubrika bepipálása és a Nem vagyok Robot CAPTCHA-t is kipipálni, hogy a rendszer tudja természetes személy tölti ki az adatokat.

| <section-header></section-header>                                                                                                    |                                                                                                    |
|----------------------------------------------------------------------------------------------------|----------------------------------------------------------------------------------------------------|
| <form></form>                                                                                                    | Regisztráció (álláshirdetőknek)                                                                                                    |
| <form></form>                                                                                                    | Cégnév                                                                                                    |
| <form></form>                                                                                                    | Cégnév                                                                                                    |
| <form></form>                                                                                                    | Székhely                                                                                                    |
| <form></form>                                                                                                    | Székhely                                                                                                    |
| <form></form>                                                                                                    | Cég képviselője                                                                                                    |
| <form></form>                                                                                                    | Cég képviselője                                                                                                    |
|                                                                                                    | Adószám 🕜 A következő formátumban add meg:<br>12345678-1-12                                                                         |
| Nylvartaritäi szam   Bankzadmaszam   Bankzadmaszam   Bankzadmaszam   Bankzadmaszam   Bankzadmaszam   Benutatkozó   A eig rövid bemutatkozása   Bemutatkozó vide0   Bemutatkozó vide0   Bentatkozenely beosztása   Betaszamálovice   Betaszamálovice   B                                                                                                    | Adószám                                                                                                    |
|                                                                                                    | Nyílvántartási szám 🕜                                                                                                    |
| lankszamisszam wijkeresztesis szabalayszama, és elingadom az Adatkszesis szabalayszama, és elingadom az Adatksz |                                                                                                    |
|                                                                                                    | Bankszámlaszám                                                                                                    |
| Jerrituktizzani   A deg rövid bernutatiszzäsa   Bernutatiszö videö   Bernutatiszö videö   Bernutatiszö videö   Kontakiszemély vezetékneve   Kontakiszemély keresztneve   Kontakiszemély beosztása   Felhasználónév   Pelhasználónév   Bernutation   Jesző   Confirm Jelsző   Jesző   Denfirm Jelsző   Jesző   Denfirm Jelsző   Denfirm Jelsző   Denfirm Jesző   Denfirm Jesző   Denfirm Jesző   Denfirm Jesző   Denfirm Jesző   Denfirm Jesző   Denfirm Jesző   Denfirm Jesző   Denfirm Jesző   Denfirm Jesző   Denfirm Jesző   Denfirm Jesző   Denfirm Jesző   Denfirm Jesző   Denfirm Jesző   Denfirm Jes                                                                                                    | Demutation                                                                                                    |
| Bemutatkozó videó   Bemutatkozó videó   Bemutatkozó videó   Matktzemély vezetékneve   Kotaktzemély vezetékneve   Kotaktzemély keresztneve   Kotaktzemély keresztneve   Kotaktzemély beosztása   Benai-díne   Benai-díne <tr< td=""><td>A cég rövid bemutatkozása</td></tr<>                                                                                                    | A cég rövid bemutatkozása                                                                                                    |
|                                                                                                    |                                                                                                    |
| Bernutational viewatekinewei   Kontaktszemelly werzetekinewei   Kontaktszemelly keresztnewei   Kontaktszemelly keresztnewei   Kontaktszemelly beosztása   Benaznakionewi   Benaznakionewi                                                                                                    | Bemutatkozó videó                                                                                                    |
| Kontaktszemély vezetékneve   Kontaktszemély keresztneve   Kontaktszemély keresztneve   Kontaktszemély beosztása   Felasználónév   Pelnasználónév   Manierien   Jelsző   Jelsző   Confirm Jelsző   Jelsző   Meghirdetni klvánt poziciók szakterülete()   Meghirdetni klvánt poziciók szakterülete()   Meghirdetni klvánt poziciók szakterülete()   Meghirdetni klvánt poziciók szakterülete()   Meghirdetni klvánt poziciók szakterülete()   Meghirdetni klvánt poziciók szakterülete()   Meghirdetni klvánt poziciók szakterülete()   Meghirdetni klvánt poziciók szakterülete()                                                                                                    | Bernutatkozó videó                                                                                                    |
| Kontaktszemély keresztneve:   Kontaktszemély keresztneve:   Kontaktszemély beosztása   Kontaktszemély beosztása   Felhasználónev   Felhasználónev   Belsző   Jelsző   Jelsző   Confirm Jelszó   Jelsző   Sergéb elérhetőségek @   Megbirdetni kivánt poziciók szakterűlete()   Megbirdetni kivánt poziciók szakterűlete()   Megbirdetni kivánt poziciók szakterűlete()   Megbirdetni kivánt poziciók szakterűlete()   Megbirdetni kivánt poziciók szakterűlete()   Megbirdetni kivánt poziciók szakterűlete()                                                                                                    | Kontaktszemély vezetékneve                                                                                                    |
| Kontaktszemély keresztneve   Kontaktszemély beosztása   Kontaktszemély beosztása   Felhasználónév   Felhasználónév   Berail-cím   Jelsző   Confirm Jelsző   Jelsző   Confirm Jelsző   Jelsző   Confirm Jelsző   Jelsző   Megbirdetni ktvánt poziciók szakterülete()   Megbirdetni ktvánt poziciók szakterülete()   Megbirdetni ktvánt poziciók szakterülete()   Megbirdetni ktvánt poziciók szakterülete()   Megbirdetni ktvánt poziciók szakterülete()   Megbirdetni ktvánt poziciók szakterülete()   Megbirdetni ktvánt poziciók szakterülete()                                                                                                    | Kontaktszemély vezetékneve                                                                                                    |
| Kontaktszemély beosztása   Kontaktszemély beosztása   Felhasznállonév   Pelhasznállonév   Pelhasznállonév   E-mail-clm   Imail-clm   Jelszó   Confirm Jelszó   Jelszó   Confirm Jelszó   Jelszó   Meghirdetni kívánt poziciók szakterűlete()   Meghirdetni kívánt poziciók szakterűlete()   Meghirdetni kívánt poziciók szakterűlete()   Meghirdetni kívánt poziciók szakterűlete()   Meghirdetni kívánt poziciók szakterűlete()   Meghirdetni kívánt poziciók szakterűlete()   Meghirdetni kívánt poziciók szakterűlete()   Meghirdetni kívánt poziciók szakterűlete()                                                                                                    | Kontaktszemély keresztneve                                                                                                    |
| Kontaktszemély beosztása   Felhasználónév   Felhasználónév   Felhasználónév   Ermail-cím   Jelszó   Jelszó   Confirm Jelszó   Jelszó   Confirm Jelszó   Jelszó   Szybb leírhetőségek @   Meghirdetni kivánt poziciók szakterülete(i)   Meghirdetni kivánt poziciók szakterülete(i)   Meghirdetni kivánt poziciók szakterülete(i)   Imaghirdetni kivánt poziciók szakterülete(i)   Meghirdetni kivánt poziciók szakterülete(i)                                                                                                    | Kontaktszemély keresztneve                                                                                                    |
| Kontaktszemély beosztása     Felhasználónév        Felhasználónév     E-mail-cím     Jelszó     Jelszó     Jelszó     Jelszó     Jelszó     Jelszó     Jelszó     Jelszó     Jelszó     Jelszó     Meghirdetni kívánt pozíciók szakterülete()     Meghirdetni kívánt pozíciók szakterülete()     Meghirdetni kívánt pozíciók szakterülete()     Meghirdetni kívánt pozíciók szakterülete()     Meghirdetni kívánt pozíciók szakterülete()     Jelszó     Jelszó <td>Kontaktszemély beosztása</td>                                                                                                    | Kontaktszemély beosztása                                                                                                    |
| Felhasználónév   E-mail-cim   E-mail-cim   Jelszó   Jelszó   Jelszó   Jelszó   Jelszó   Megbirdetni klvánt poziciók szakterülete()   Megbirdetni klvánt poziciók szakterülete()   Megbirdetni klvánt poziciók szakterülete()   Megbirdetni klvánt poziciók szakterülete()   Megbirdetni klvánt poziciók szakterülete()   Megbirdetni klvánt poziciók szakterülete()   Megbirdetni klvánt poziciók szakterülete()   Megbirdetni klvánt poziciók szakterülete()                                                                                                    | Kontaktszemély beosztása                                                                                                    |
| Felhazználónév     E-mail-cím:     Jelsző     Jelsző     Confirm Jelsző     Jelsző                                                                                                    | Felhasználónév                                                                                                    |
| E-mail-cim   Jelszó   Jelszó   Confirm Jelszó   Jelszó   Jelszó   Jelszó   Jelszó   Meghirdetni klvánt poziciók szakterülete(i)   Meghirdetni klvánt poziciók szakterülete(i)   Meghirdetni klvánt poziciók szakterülete(i)   Meghirdetni klvánt poziciók szakterülete(i)   Meghirdetni klvánt poziciók szakterülete(i)   Meghirdetni klvánt poziciók szakterülete(i)   Meghirdetni klvánt poziciók szakterülete(i)   Meghirdetni klvánt poziciók szakterülete(i)                                                                                                    | Felhasználónév                                                                                                    |
| E-mail-cim:     Jelszó     Jelszó <td>E-mail-cim</td>                                                                                                    | E-mail-cim                                                                                                    |
| Jelszó  Confirm Jelszó  Jelszó  Confirm Jelszó  Jelszó  Letszó  Megbirdetni klvánt poziciók szakterülete(i)  Megbirdetni klvánt poziciók szakterülete(i)  Megbirdetni klvánt poziciók szakterülete(i)  Megbirdetni klvánt poziciók  Letszé Letszé Lettelekben foglaltakat  Megbirdetni klvánt poziciók()  Megbirdetni klvánt poziciók)  Megbirdetni klvánt poziciók  Megbirdetni klvánt poziciók                                                                                                    | E-mail-cim                                                                                                    |
| Jelszó     Confirm Jelszó     Jelszó     Jelszó <                                                                                                    | Jelszó                                                                                                    |
| Confirm Jelszó   Jelszó   Jelszó     Jelszó     Jelszó     Megbirdetni kívánt pozíciók szakterülete(i)     Megbirdetni kívánt pozíciók szakterülete(i)                                                                                                    | Jelszó                                                                                                    |
| Confirm Jelszó     Jelszó     Jelszó     Jelszó     Jelszó     Meghirdetni klvánt pozíciók szakterűlete(i)     Meghirdetni klvánt pozíciók szakterűlete(i)     Meghirdetni klvánt pozíciók szakterűlete(i)     Meghirdetni klvánt pozíciók szakterűlete(i)     Meghirdetni klvánt pozíciók szakterűlete(i)     Meghirdetni klvánt pozíciók szakterűlete(i)     Imaghirdetni klvánt pozíciók szakterűlete(i)     Imaghirdetni klvánt                                                                                                    | Confirm Jelszó                                                                                                    |
| Jelszó         Jelszó         Legyeb elérhetőségek @         Meghirdetni kívánt pozíciók szakterülete(i)         Meghirdetni kívánt pozíciók szakterülete(i)         Meghirdetni kívánt pozíciók szakterülete(i)         Meghirdetni kívánt pozíciók szakterülete(i)         Meghirdetni kívánt pozíciók         Image: Szabályzatban, és az Adatkezelési Szabályzatban, és az Altalános Szerződési Feltételekben foglaltakat         Image: Nem vagyok robot         Meghirdetni kívánt foziciót szakterűlete(i)                                                                                                    | 19360<br>Canfirm Jalané                                                                                                    |
|                                                                                                    | Leiszó                                                                                                    |
| Meghirdetni kivánt pozíciók szakterülete(i)         Meghirdetni kivánt pozíciók szakterülete()         Meghirdetni kivánt pozíciók)         Meghirdetni kivánt pozíciók)         Elolvastam és elfogadom az Adatkezelési Szabályzatban, és az Átalános Szerződési Feltételekben foglaltakat         Imagyok robot         Megnirdetni kivánt voztrók         Meghirdetni kivánt poziciók)                                                                                                    | Legyéb elérhetőségek                                                                                                    |
| Meghirdetni kivánt pozíciók szakterülete(i)         Meghirdetni kivánt pozíciók szakterülete(i)         Meghirdetni kivánt pozíció(k)         Meghirdetni kivánt pozíció(k)         Meghirdetni kivánt pozíció(k)         Imaghirdetni kivánt pozíció(k)         Imaghirdetni kivánt pozíció(k) </td <td></td>                                                                                                    |                                                                                                    |
| Meghirdetni kivánt pozíciók szakterülete(i)  Meghirdetni kivánt pozíciók szakterülete(i)  Meghirdetni kivánt pozíciók)  Meghirdetni kivánt pozíciók  Elolvastam és elfogadom az Adatkezelési Szabályzatban, és az Átalános Szerződési Feltételekben foglaltakat  Meghirdetni kivánt pozíciók                                                                                                    |                                                                                                    |
| Meghirdetni klvánt pozíciók szakterülete(i)         Meghirdetni klvánt pozíciók         Meghirdetni klvánt pozíciók)         Meghirdetni klvánt pozíciók)         Imaghirdetni klvánt pozíciók)         Imaghirdetni klvánt p                                                                                                    |                                                                                                    |
| Meghirdetni kivánt pozició(k)  Meghirdetni kivánt pozició(k)  Elolvastam és elfogadom az Adatkezelési Szabályzatban, és az Általános Szerződési Feltételekben foglaltakat  Nem vagyok robot Kentére Kören kentére ferene                                                                                                    | Meghirdetni kivánt pozíciók szakterülete(i)                                                                                         |
| Meghirdetni kivánt pozíció(k)         Meghirdetni kivánt pozíció(k)         Elolvastam és elfogadom az Adatkezelési Szabályzatban, és az Általános Szerződési Feltételekben foglaltakat         Nem vagyok robot         Nem vagyok robot         Nem vagyok robot         Nem vagyok robot                                                                                                    | wegnirdetni kivant poziciok szakterülete(i)                                                                                         |
| Meghirdetni kivánt pozicióli)  Elolvastam és elfogadom az Adatkezelési Szabályzatban, és az Általános Szerződési Feltételekben foglaltakat  Nem vagyok robot sciences sciences                                                                                                    | Meghirdetni kívánt pozíció(k)                                                                                                    |
| Elolvastam és elfogadom az Adatkezelési Szabályzatban, és<br>az Altalános Szerződési Feltételekben foglaltakat     Mem vagyok robot     Reservene-Ansire Ferene     Sandore-Ansire Ferene                                                                                                    | Meghirdetni kivánt pozíció(k)                                                                                                    |
| Elokvastam és elfogadom az Adatkezelési Szabályzatban, és     az Általános Szerződési Feltételekben foglaltakat     Nem vagyok robot     Rem vagyok robot     Adatkezeléses forden kerekene referem kerekene kerekene karekene kerekene karekene kerekene kerekenene kerekene kerekene kerekene kereken      |                                                                                                    |
| Nem vagyok robot                                                                                                    | <ul> <li>Elolvastam és elfogadom az Adatkezelési Szabályzatban, és<br/>az Altalános Szerződési Feltételekben foglaltakat</li> </ul> |
| Verni vagyok robot večarrota<br>Administer-Analina Semitika Fehnelei                                                                                                    |                                                                                                    |
|                                                                                                    | Nem vagyok robot NeCATONA<br>Administer-Stations Scotting Tenhan                                                                    |

#### Regisztráció visszaigazolása

Regisztrációja után az ott megadott e-mail címre értesítést küldünk annak megerősítéséről. Technikai hiba folytán lehetséges, hogy html kódokkal tűzdelve jelenik meg az üzenet, vagy a Spam mappába rakja e-mail kezelő rendszere.

Kérjük, ha html kódolt üzenetet kap, keresse meg a képen is látható regisztrációs linket és arra kattintva mindenképpen erősítse meg regisztrációs szándékát. Ennek hiányában nem fog tudni résztvenni virtuális állásbörze rendezvényünkön.

|   | [ELTE Virtuális Állásbörze] Megerősítés szükséges                |         | •       | Ø |
|---|------------------------------------------------------------------|---------|---------|---|
| • | ELTE Virtuális Állásbörze 14:13 (0 perce) 14:13 (0 perce)        | ☆       | 4       | : |
|   | ŻĄ angol → magyar → Üzenet lefordítása Kikapcsolás a következő n | yelvhez | : angol | × |

<div style="max-width: 560px;padding: 20px;background: #ffffff;border-radius: 5px;margin:40px auto;font-family: Open Sans,Helvetica,Arial;font-size: 15px;color: #666;">

<div style="color: #44444;font-weight: normal;">

<div style="text-align: center;font-weight:600;font-size:26px;padding: 10px 0;border-bottom: solid 3px #eeeeee;">ELTE Virtuális Állásbörze</div>

<div style="clear:both"></div>

</div>

<div style="padding: 0 30px 30px;border-bottom: 3px solid #eeeeee;">

<div style="padding: 30px 0;font-size: 24px;text-align: center;line-height: 40px;">Thank you for signing up!<span style="display: block;">Please click the following link to activate your account.</span></div>

<div style="padding: 10px 0.50px 0;toxt\_align: center;"><a http://allasborze.elte.hu?act=activate\_via\_email&hash= dEeTatN4Q09KjND8pq2JXwg2V3VPMdVVzjKtcaqH&user\_id=235" style="background: #S55555;seler: #fff;padding: 12px 30px;text-decoration: none;border-radius: 3px,letter specing: 0.3px,">Activate your Account</a></div>

<div style="padding: 15px;background: #eee;border-radius: 3px;text-align: center;">Need help? <a href="mailto:peto.richard@kanc ellaria.elte.hu" style="color: #3ba1da;text-decoration: none;">contact us</a> today.</div>

</div>

<div style="color: #999;padding: 20px 30px">

<div style="">Thank you!</div>

<div style="">The <a href="http://allasborze.elte.hu" style="color: #3ba1da;text-decoration: none;">ELTE Virtuális Állásbörze</a> Team</div>

</div>

# Új állások feltöltése az ÚJ ÁLLÁSHIRDETÉS menüpont kiválasztásával kezdődik.

| ELTE Virtuális Állásbörze           | ÚJ ÁLLÁSHIRDETÉS LÉTREHOZÁSA                                                                                                    |  |  |  |  |  |
|-------------------------------------|----------------------------------------------------------------------------------------------------|--|--|--|--|--|
| ÁLLÁSHIRDETÉSEK ÁLLÁSHIRDETÉS ADMIN | ÚJ ÁLLÁSHIRDETÉS MÉDIAFELÜLET BÉRLÉS VIRTUÁLIS ÁLLÁSBÖRZE V ÁLLÁSKERESŐK ÜZENETEK                                                 |  |  |  |  |  |
|                                     | Új álláshirdetés                                                                                                    |  |  |  |  |  |
| our account                         | You are currently signed in as <b>rokl</b> .                                                                                      |  |  |  |  |  |
| Aunka megnevezése                   | Irodavezető (Próba hirdetés)                                                                                                    |  |  |  |  |  |
| lunkavégzés helye                   | Budapest                                                                                                    |  |  |  |  |  |
| ozíció                              | Teljes munkaidő 🕱                                                                                                    |  |  |  |  |  |
| zakterület                          | Adminisztráció / Irodai munka 🗶                                                                                                   |  |  |  |  |  |
| lyelvtudás                          | Angol nyelv 🛪                                                                                                    |  |  |  |  |  |
|                                     | 0-1 év x                                                                                                    |  |  |  |  |  |
| eľrás                               | Yizuális     Vizuális       Bekezdés     ■       Bekezdés     ■       B     I       ME     ●       E     三       E     三          |  |  |  |  |  |
|                                     | Irodavezetőt keresek teljes munkaidőben heti 40 órára (hétfőtől péntekig). A jelentkezésnek nem<br>alapfeltétele diploma megléte. |  |  |  |  |  |
|                                     | Feladatok:                                                                                                    |  |  |  |  |  |
|                                     | UL » L<br>Add meg a munka teljeskôrů leírását                                                                                     |  |  |  |  |  |
| alentkezési elmaillrím vagy (IR)    | rokker@freemail.hu                                                                                                    |  |  |  |  |  |

Javasoljuk, hogy az álláshirdetésre vonatkozóan minél több és részletesebb információt adjon meg, beleértve a bérezést és egyéb juttatásokat, mert így az állást keresők első körben értesülnek a legfontosabb információkról, és elejét lehet venni az esetleges félreértéseknek. Az álláshirdetés aktiválásához nyomja meg a képernyő bal alsó részében elhelyezkedő **PREVIEW**, azaz **ELŐNÉZET** gombot.

| Új állásh                                                                                                    | irdetés                                                                          |                               |
|----------------------------------------------------------------------------------------------------|----------------------------------------------------------------------------------|-------------------------------|
| Preview                                                                                                    | Edit                                                                             | listing Submit Listing        |
| Irodavezető (Próba hirdetés)                                                                                                    | KORRIGÁLÁS                                                                       | ELFOGADÁS                     |
| Virtuális Kft. Tejes munkaidő V Budapest Posted on 2018-10-25<br>CÉGLOGÓ<br>Irodavezetőt keresek teljes munkaidőben heti 40 órára (hétfőtől péntekig). A jelentkezésnek n                                                                                                    | Tapasztalat: 0-1 év Nyelvtudás: Angol nyelv<br>em alapfeltétele diploma megléte. | Adminisztráció / Irodai munka |
| Angol középfokú nyelvtudás szükséges a feladat betöltéséhez.                                                                                                    |                                                                                  |                               |
| Feladatok:                                                                                                    |                                                                                  |                               |
| <ul> <li>kapcsolattartás partnerekkel telefonon, személyesen és e-mallben</li> <li>ügyvezető munkájának támogatása kimutatások, összefoglalók, riportok, prezentáclók kés</li> <li>üzleti utazások szervezése az ügyvezető és a cég részére</li> <li>csapatépítők, partnertalálkozók megszervezése és lebonyolítása</li> <li>social media kommunikáció</li> <li>tárgyalások előkésztése</li> <li>irodaszer beszerzés</li> </ul> | zítése.                                                                          |                               |
| Elvárások:                                                                                                    |                                                                                  |                               |
| <ul> <li>rugalmasság</li> <li>pontosság</li> <li>határidők tiszteletben tartása</li> <li>kezdeményezőkészség</li> <li>kommunikációs készség írásban és szóban egyaránt</li> <li>úzleti megjelenés</li> <li>angol nyelv legalább középfokú magabiztos ismerete</li> </ul>                                                                                                    |                                                                                  |                               |
| Az elbírálásnál előnyt jelent:                                                                                                    |                                                                                  |                               |
| <ul> <li>szervezésben szerzett 3-4 év tapasztalat</li> <li>közgazdász diploma</li> <li>budapesti lakóhely</li> <li>B típusú jogosítvány és vezetési gyakorlat</li> </ul>                                                                                                    |                                                                                  |                               |
| Munkavégzés helye:                                                                                                    |                                                                                  |                               |
| 1221 Budapest, Kossuth Lajos utca 8.                                                                                                    |                                                                                  |                               |
| Munkavégzés ideje:                                                                                                    |                                                                                  |                               |
| Hétőőtől péntekig 9.00 – 16.30                                                                                                    |                                                                                  |                               |
| Bérezés:                                                                                                    |                                                                                  |                               |
| 600.000 Ft bruttó bér, + bérlet vagy gépjármű használati támogatás, teljesítménytől függő 13,                                                                                                    | havi bónusz                                                                      |                               |

Az előnézeti képen ellenőrizni tudja, hogy minden az Ön által megadott adat helyesen jelenik-e meg. Amennyiben nem, az Edit Listing gombbal további változtatásokat tehet a hirdetés szövegében. A pozíció megnevezése alatt, a cégnév előtt, a bal felső sarokban cége logója csak akkor jelenik meg, ha azt a profiljánál feltöltötte. Ellenkező esetben ott egy üres mezőt lát majd. Ha céglogót szeretne feltölteni, válassza az oldal bal felső sarkában látható **PROFIL ADATLAP** menüpontot.

Ha nem akar már javítani a hirdetés szövegén, akkor válassza a Submit Listing azaz az elfogadás gombot.

Az álláshirdetés elfogadása után az adott hirdetés csak az adminisztrátor jóváhagyása után látszik majd az oldalon.

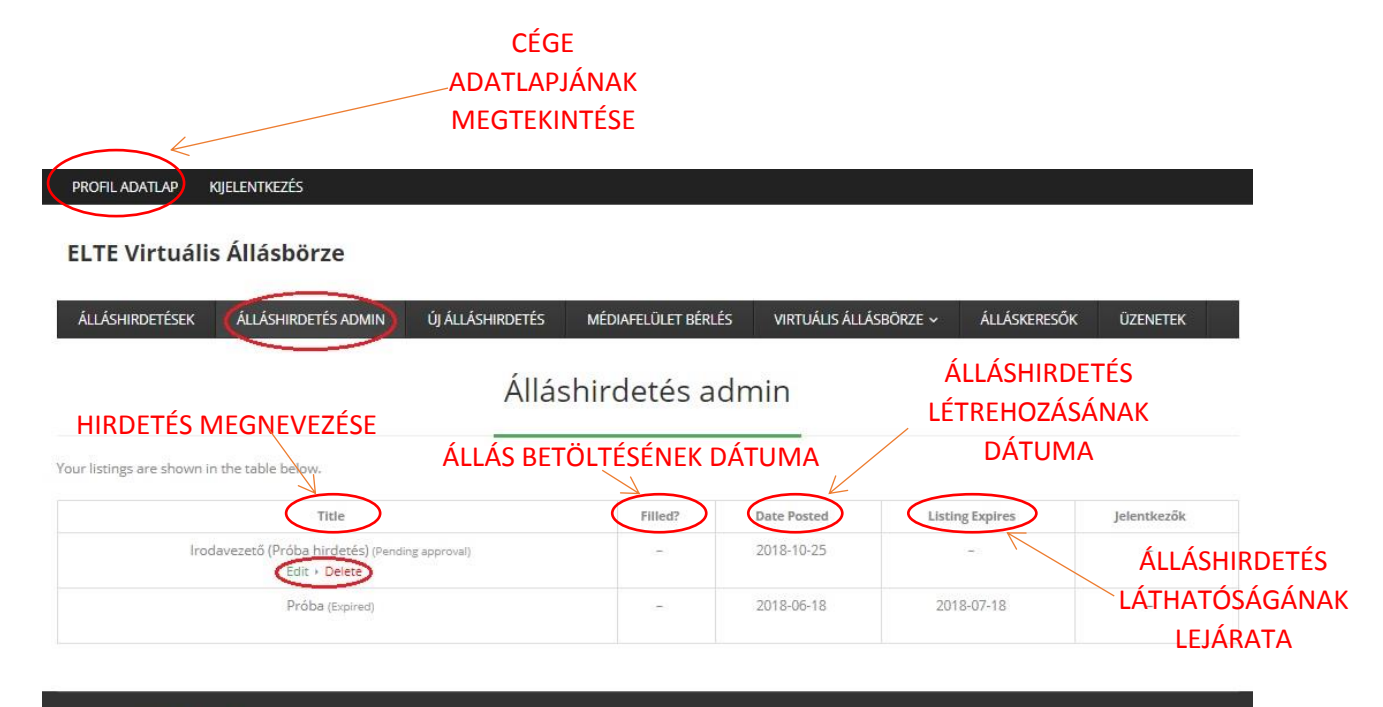

#### Developed by Think Up Themes Ltd. Powered by WordPress

A még el nem fogadott álláshirdetéseket akár törölni, vagy szerkeszteni is tudja az Edit, vagy Delete linkre való kattintással.

Az álláshirdetés láthatóságának lejárata minden esetben a Virtuális Állásbörze befejező napja utáni nap.

Az ÁLLÁSHIRDETÉS ADMIN felületen keresztül látható, hogy hányan jelentkeztek a feltöltött állásokra.

| PROFIL ADATLAP             | (JELENTKEZÉS                  |                  |              |        |                        |              |             |  |  |  |
|----------------------------|-------------------------------|------------------|--------------|--------|------------------------|--------------|-------------|--|--|--|
| ELTE Virtuális Állásbörze  |                               |                  |              |        |                        |              |             |  |  |  |
| ÁLLÁSHIRDETÉSEK            | ÁLLÁSHIRDETÉS ADMIN           | ÚJ ÁLLÁSHIRDETÉS | MÉDIAFELÜLET | BÉRLÉS | Virtuális állásbörze 🗸 | ÁLLÁSKERESŐK | ÜZENETEK    |  |  |  |
| Your listings are shown in | Álláshirdetés admin           |                  |              |        |                        |              |             |  |  |  |
|                            | Title                         |                  | Filled?      | Date P | Posted Listing E       | xpires       | Jelentkezők |  |  |  |
|                            | Irodavezető (Próba hirdetés)  |                  | ā            | 2018-  | 10-25 2018-1           | 1-24         | 1           |  |  |  |
| Developed by Think Up Them | es Ltd. Powered by WordPress. |                  |              |        |                        |              |             |  |  |  |

A felület lenyitásával megnézheti a jelentkezőket, értékelheti őket, beállíthatja a jelentkezési státuszukat, illetve privát megjegyzést is írhat a jelentkezőkre vonatkozóan, amit természetesen csak Ön lát. Ezek a funkciók jelentősen megkönnyítik dolgát a sok jelentkező észben tartásában.

# Álláshirdetés admin

| űrés státusz alapján 🔻                                                                                                    | Legújabb elől                                                                                                    | ٣ |
|----------------------------------------------------------------------------------------------------|----------------------------------------------------------------------------------------------------|---|
| Pető Richárd                                                                                                    | ትትት                                                                                                    |   |
|                                                                                                    |                                                                                                    | 2 |
| Kedves hirdetől<br>Bemutatkozásomat az adatlapomon olvashatja. Amennyiben van közös pont kérem<br>jelentkezzen.<br>Údvözlettel:<br>Pető Richárd | Neved         Pető Richárd         E-mail-címed         peto.richard@outlook.com         Özenet         Kedves hirdetől Bemutatkozásomat az adatlapomon olvashatja.         Amennyiben van közös pont kérem jelentkezzen. Üdvözlettel: Pető Richárd         Önéletrajzod         http://allasborze.elte.hu/wp-         content/uploads/ultimatemember/225/file_84846ccb_9dc16e1100051be1         25/324e7a84e7bb54d7c88d5.doc         Motivációs leveled         http://allasborze.elte.hu/wp-         content/uploads/ultimatemember/225/file_84846ccb_686d82cfc3ffc4df87         333653c0d5ca9cdd0ccf98.doc |   |

A kis E-mail ikonra kattintva az Ön gépén beállított alapértelmezett levelezőrendszerrel üzentet tud küldeni a jelentkező e-mail címére.

A szövegbuborék ikonra kattintva személyes megjegyzést tud beállítani a jelentkezőhöz, amit csak Ön és az ügyfél fiókjába bejelentkezők láthatnak.

| PROFIL ADATLAP KIJELENTKEZÉS                             |                               |            |              |                        |              |                            |
|----------------------------------------------------------|-------------------------------|------------|--------------|------------------------|--------------|----------------------------|
| ELTE Virtuális Állásbörze                                |                               |            |              |                        |              |                            |
| ÁLLÁSHIRDETÉSEK ÁLLÁSHIRDETÉS ADMIN                      | ÚJ ÁLLÁSHIRDETÉS              | MÉDIAFELŰ  | ÜLET BÉRLÉS  | VIRTUÁLIS ÁLLÁSBÖRZE 🗸 | ÁLLÁSKERESŐK | ÜZENETEK                   |
|                                                          | Állás                         | hirdet     | és adm       | nin                    |              |                            |
| A Irodavezető (Próba hirdetés) állásra jelentkezők listá | ija az alábbi táblázatban van | felsorolva |              |                        |              | CSV letöltése              |
| Szűrés státusz alapján                                   |                               |            | Legújabb elő | 51                     |              | ¥                          |
| Pető Richárd                                             |                               |            |              |                        |              | 合会合会合                      |
| Privát megjegyzés a jelntkezőre vonatkozóan (            | a jelentkező nem látja)       |            |              |                        |              |                            |
| Megjegyzés hozzáadása                                    |                               |            |              |                        |              |                            |
|                                                          |                               |            |              |                        | ≡            | <b>=</b> ( <b>&gt;</b> ) / |
| Developed by Think Up Themes Ltd. Powered by WordPress.  |                               |            |              |                        |              |                            |

A szerkesztés, vagy ceruza ikonra kattintva lenyíló menüben be tudja állítani a jelentkezési státuszt és értékelni tudja a jelentkezőket 1-5 között.

ELTE Virtuális Állásbörze

| LÁSHIRDETÉSEK           | ÁLLÁSHIRDETÉS ADMIN                | ÚJ ÁLLÁSHIRDETÉS                                                 | MÉDIAFELÜLE | ET BÉRLÉS    | VIRTUÁLIS ÁLLÁSBÖRZ | e ~ Álláskeresők | ÜZENETEK    |
|-------------------------|------------------------------------|------------------------------------------------------------------|-------------|--------------|---------------------|------------------|-------------|
|                         |                                    | Állás                                                            | hirdeté     | és adm       | in                  |                  |             |
| lavezető (Próba hirc    | letés) állásra jelentkezők listája | a az alábbi táblázatban van                                      | felsorolva  |              |                     |                  | CSV letölté |
| zűrés státusz alapjái   | 1                                  |                                                                  | ×           | Legújabb elő | E                   |                  | Ŧ           |
| Pető R                  | ichárd                             |                                                                  |             |              |                     |                  | ជជជជជ       |
| Jelentkezési státus     | 2:                                 | Új                                                               |             |              |                     |                  | x x         |
| Értékelés (1-5 közö     | tt):                               | Uj<br>Interjúztatott<br>Ajánlatot kapott<br>Felvett<br>Archivált |             |              |                     |                  |             |
| Mentès<br>Új 2018-10-25 |                                    |                                                                  |             |              |                     | ≡                | ■ 2 (2)     |
|                         |                                    |                                                                  |             |              |                     |                  | 540         |

A **MÉDIAFELÜLET BÉRLÉS** menüpont nem a Virtuális Állásbörze résztvevőire vonatkozik. Ez egy olyan lehetőség, amivel az ELTE Karrierközpont partnerei élhetnek a Virtuális Állásbörzéken kívüli időszakban.

A **VIRTUÁLIS ÁLLÁSBÖRZE** menüpont általános információkat tartalmaz az Állásbörze időtartamáról, annak céljáról, innen tölthetők le az Állásbörze oldal használatát bemutató "Kisokos" tájékoztatók. Itt tekinthető meg az Általános Szerződési Feltételek, innen tölthetőek le a Jelentkezési lapok közintézmények, közoktatási intézmények, és minden egyéb munkáltató számára.

A *zöld színnel*, félkövér, dőlt betűvel megjelenő linkek aktívak.

|                                                                                                    |                                                                                                    | UJ ALLASHIRDETES MI                                                                                         | EDIAFELULET BERLES                                 | Virtuális állásbörze 🗸                    | ÁLLÁSKERESŐK                    | ÜZENETEK     |
|----------------------------------------------------------------------------------------------------|----------------------------------------------------------------------------------------------------|----------------------------------------------------------------------------------------------------|----------------------------------------------------|-------------------------------------------|---------------------------------|--------------|
|                                                                                                    |                                                                                                    | Virtuál                                                                                                    | is állásbörz                                       | ze                                        |                                 |              |
| A Virtuális Állá<br>munkavállalók<br>diplomával rer                                                                                                    | sbörze fogalom nei<br>közötti kapcsolat<br>ndelkező ELTE hallg                                                                                                    | m ismeretlen a tobo<br>megteremtése volt<br>atókra.                                                         | erzási szakmába<br>különös tekinte                 | ın. Eseményünk cél<br>ettel tanulmányaika | ja a munkaad<br>at folytató, és | ók és<br>már |
| Köszönjük, hog<br>ajánlata közül                                                                                                    | gy regisztrált és rés<br>válogathattak az á                                                                                                    | zt vett a 2018 tavas<br>lláskeresők.                                                                        | zi virtuális állás                                 | börzén, ahol minte                        | gy 32 kiállító o                | ég 300       |
| etölthető dok.                                                                                                    | umentumok                                                                                                    |                                                                                                    |                                                    |                                           |                                 |              |
| Jelentkezési lap köz<br>Jelentkezési lap mi<br>Általános Szerződé<br>Általános Részvéte                                                                      | zintézmények, közoktatási ini<br>nden egyéb munkáltató szám<br>si <i>Feltételek</i> munkáltatók szá<br>li Feltételek munkáltatók szár<br>is Állásbörze felület használal<br>is Állásbörze felület használa | tézmények számára.<br>ára.<br>mára<br>mára<br>táról <i>álláskeresőknek</i><br>táról <i>álláshirdetőknek</i> |                                                    |                                           |                                 |              |
| <ul> <li>Kisokos_AK: Virtuál</li> <li>Kisokos_ÁH: Virtuál</li> </ul>                                                                                         |                                                                                                    |                                                                                                    |                                                    |                                           |                                 |              |
| <ul> <li>Kisokos_AK: Virtuál</li> <li>Kisokos_ÁH: Virtuál</li> <li>Tájékoztató pá</li> </ul>                                                                 | ilyázók számára                                                                                                    |                                                                                                    |                                                    |                                           |                                 |              |
| <ul> <li>Kisokos_AK: Virtuál</li> <li>Kisokos_ÁH: Virtuál</li> <li>Tájékoztató pá</li> <li>A Virtuális Állásbörzén</li> </ul>                                | ilyázók számára<br>a való részvétel minden állás i                                                                                                    | ránt érdeklődő számára ingye                                                                                | nes, csupán egy regiszti                           | ációhoz kötőtt folyamat.                  |                                 |              |
| <ul> <li>Kisokos AK: Virtuál</li> <li>Kisokos ÁH: Virtuál</li> <li>Tájékoztató pá</li> <li>Virtuális Állásbörzén</li> <li>Nég 2018.04.08. 20.00 (</li> </ul> | i <b>lyázók számára</b><br>1 való részvétel minden állás i<br>óráig böngészhetsz az ajánlato                                                                                                    | ránt érdeklődő számára ingye<br>ok között és ami megtetszik a                                               | nes, csupán egy regiszti<br>rra jelentkezhetsz is. | ációhoz kötött folyamat.                  |                                 |              |
| Kisokos "AK: Virtuál<br>Kisokos "ÁH: Virtuál<br>" <b>ájékoztató pá</b><br>Virtuális Állásbörzén<br>Jég 2018.04.08. 20.00 (<br>egisztrációdat ITT tuc         | ilyázók számára<br>1 való részvétel minden állás i<br>5ráig böngészhetsz az ajánlato<br>dod megtenni.                                                                                                    | ránt érdeklődő számára ingye<br>ok között és ami megtetszik a                                               | nes, csupán egy regisztr<br>rra jelentkezhetsz is. | rációhoz kötött folyamat.                 |                                 |              |

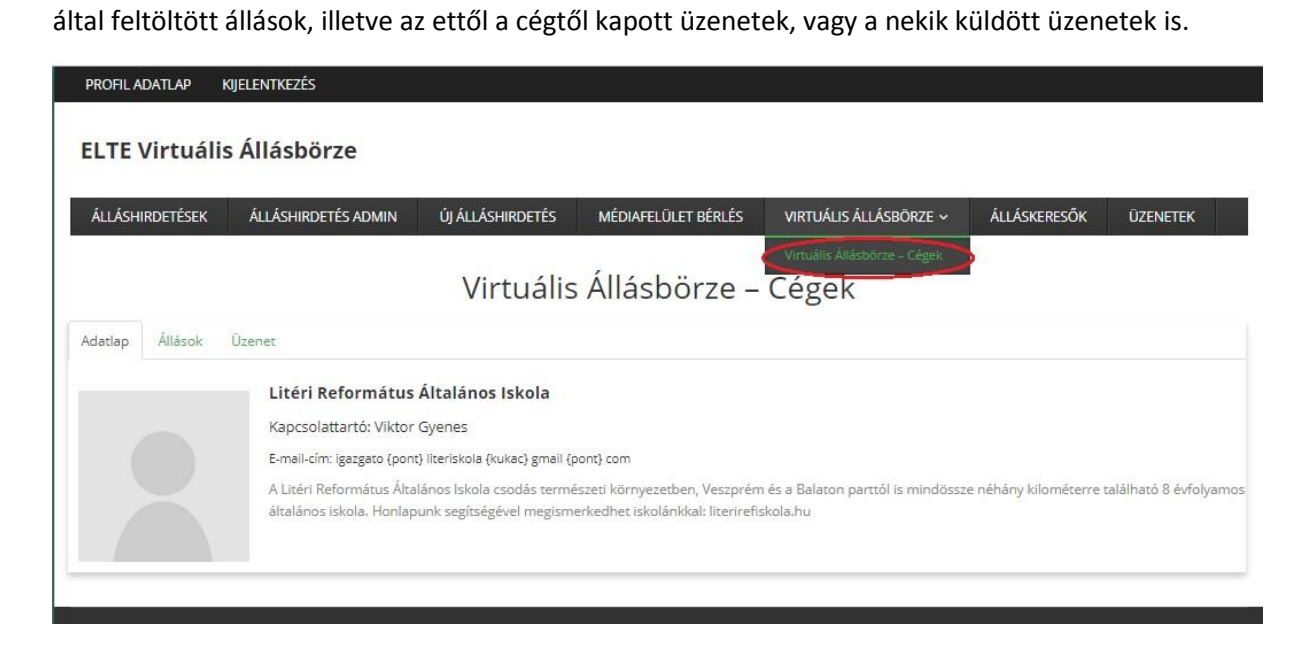

Az ÁLLÁSKERESŐK menüpontra kattintva a Virtuális Állásbörzén résztvevő álláskeresők adatlapjai tekinthetők meg, illetve üzenet küldhető számukra, amennyiben felkeltették az érdeklődését.

| PROFIL ADATLAP KIJELENTKEZÉS        |                                      |                        |                       |
|-------------------------------------|--------------------------------------|------------------------|-----------------------|
| ELTE Virtuális Állásbörze           |                                      |                        |                       |
| ÁLLÁSHIRDETÉSEK ÁLLÁSHIRDETÉS ADMIN | ÚJ ÁLLÁSHIRDETÉS MÉDIAFELÜLET BÉRLÉS | Virtuális állásbörze 🗸 | ÁLLÁSKERESŐK ÜZENETEK |
|                                     | Álláskeresők                         |                        |                       |
| Username                            | First Name                           | Last Name              |                       |
|                                     | Search Reset                         |                        |                       |
|                                     |                                      |                        |                       |
| Adrienn Horváth                     | Ágnes Király                         |                        | Ágnes Proksa          |
|                                     |                                      |                        |                       |
| Ágnes Szabó                         | Ágoston Romhányi                     |                        | Ákos Szabó            |

Az ÜZENETEK menüpontra kattintással üzenetet tud küldeni bármelyik álláskereső részére, illetve itt látja a már korábban elküldött üzeneteit. Az aktuális üzenet címzettje szürkével ki van emelve. A küldött üzenet megjelenik a címzett ügyfélfiókjában, így ha be van jelentkezve azonnal válaszolhat is rá.

| PROFIL ADATLAP K            | 0jelentkezés                  |                  |                     |                        |              |          |
|-----------------------------|-------------------------------|------------------|---------------------|------------------------|--------------|----------|
| ELTE Virtuális              | s Állásbörze                  |                  |                     |                        |              |          |
| ÁLLÁSHIRDETÉSEK             | ÁLLÁSHIRDETÉS ADMIN           | új álláshirdetés | MÉDIAFELÜLET BÉRLÉS | VIRTUÁLIS ÁLLÁSBÖRZE ~ | ÁLLÁSKERESŐK | ÜZENETEK |
|                             |                               |                  | Üzenetek            |                        |              |          |
| Linner Beakers (Farman      | Üzer                          | et               |                     |                        | Üzenet küld  | lése     |
| Gabriella Galamb-Kassa      | (galambkg)                    |                  |                     | <i>li</i>              |              |          |
| Erika Balogh (B_Erika)      |                               |                  |                     |                        |              |          |
| Developed by Think Up Theme | es Ltd. Powered by WordPress. |                  |                     |                        |              |          |

# ADATLAP MÓDOSÍTÁSA

Van lehetőség arra, hogy regisztrációja után változtasson adatlapján, ezt a **PROFIL ADATLAP** menüpontra kattintás után az Accountjába lépve a jobb oldalon található kis fogaskerék ikonra ráállva az Edit Profile menüpont kiválasztásával teheti meg.

| PROFIL ADATLAP KI    | IJELENTKEZÉS                |                        |                             |                 |               |                                                                   |
|----------------------|-----------------------------|------------------------|-----------------------------|-----------------|---------------|-------------------------------------------------------------------|
| ELTE Virtuális       | Állásbörze                  |                        |                             |                 |               |                                                                   |
| ÁLLÁSHIRDETÉSEK      | ÁLLÁSHIRDETÉS ADMIN         | ÚJ ÁLLÁSHIRDETÉS       | VIRTUÁLIS ÁLLÁSBÖRZE 🗸      | ÁLLÁSKERESŐK    | ÜZENETEK      |                                                                   |
|                      |                             |                        | Account                     |                 |               |                                                                   |
| la szeretnéd felvenn | ii a kapcsolatot az álláske | resővel, akkor az aláb | bi link segítségével ezt kö | nnyedén megtehe | ted: Üzenetek |                                                                   |
|                      |                             |                        |                             |                 |               | Edit Profile<br>My Account<br>Logout<br>Cancel<br>Change Password |
|                      | Cégnév                      |                        |                             |                 |               | Update Privacy                                                    |
|                      | XXX XL Ro<br>Székhely       |                        |                             |                 |               |                                                                   |
|                      | Bukarest                    |                        |                             |                 |               |                                                                   |
|                      | Cég képvi                   | selője                 |                             |                 |               |                                                                   |
|                      | Georghe F<br>Nyilvánta      | tomulus<br>rtási szám  |                             |                 |               |                                                                   |
|                      | OM 56678                    |                        |                             |                 |               |                                                                   |

Minden esetben javasoljuk, hogy cég logóját jelenítse meg adatlapján, hogy az álláskeresők ne csak szövegeket, hanem képeket is lássanak adatlapjában. Ezt a képet jelző anonymus keretre kattintva az Upload photo menüvel teheti meg.

Kérjük cége logójaként minimum 195x195 pixel nagyságú jpg, vagy png formátumú képet töltsön fel és maximum 600x600 pixel méretűt. Amennyiben nem négyezet méretezésű képet tölt fel, a rendszer sajnos nyújtani, vagy hosszabbítani fogja a képet, ezért kérjük ragaszkodjon az egyenlő oldalhosszúsághoz.

| PROFIL ADATLAP KIJELENTKEZÉS     |                  |                      |                              |                  |              |   |
|----------------------------------|------------------|----------------------|------------------------------|------------------|--------------|---|
| ELTE Virtuális Állásbö           | orze             |                      |                              |                  |              |   |
| álláshirdetések álláshird        | ETÉS ADMIN       | ÚJ ÁLLÁSHIRDETÉS     | Virtuális állásbörze 🗸       | ÁLLÁSKERESŐK     | ÜZENETEK     |   |
|                                  |                  |                      | Account                      |                  |              |   |
| Ha szeretnéd felvenni a kapcsola | atot az állásker | esővel, akkor az alá | bbi link segítségével ezt kö | nnyedén megtehet | ed: Üzenetek |   |
|                                  |                  |                      | Upload photo                 |                  |              | ~ |
|                                  | Cégnév           |                      | Cancel                       |                  |              |   |
|                                  | XXX XL Ro        | р.                   |                              |                  |              |   |
|                                  | Székhely         |                      |                              |                  |              |   |
|                                  | Bukarest         |                      |                              |                  |              |   |
|                                  | Cég képvis       | elője                |                              |                  |              |   |
|                                  | Georghe          | Romulus              |                              |                  |              |   |
|                                  | Nyilvántari      | tási szám 🕜          |                              |                  |              |   |

Kérjük a profilváltoztatás során jelölje be az alább megjelölt rubrikát mindenképpen a **"Csak Virtuális** Állásbörze alatt szeretnél állást hirdetni?" kérdésre az Igen választ. Ellenkező esetben cége adatlapja nem fog megjelenni az allasborze.elte.hu oldalon a VIRTUÁLIS ÁLLÁSBÖRZE menüpont lenyíló Virtuális Állásbörze - Cégek oldalon.

|     | Önkéntesség v Pészmunkaidő v Távmunk                               |          | lies munkaidő x Vállalkozói iomiszony |  |
|-----|--------------------------------------------------------------------|----------|---------------------------------------|--|
|     |                                                                    |          |                                       |  |
|     |                                                                    |          |                                       |  |
| Ø   | Csak a Virtuális Állsbörze alatt szeret                            | nél állá | ást hirdetni? 🕜                       |  |
|     | Igen                                                               |          |                                       |  |
|     |                                                                    |          |                                       |  |
|     | Szeretnék további ajánlatokat kapni<br>az ELTE Szolgáltató Központ |          |                                       |  |
|     | szolgáltatásairól                                                  |          |                                       |  |
|     |                                                                    |          |                                       |  |
| Pro | fil törlése 💿                                                      |          |                                       |  |
| 0   | Nem akarom törölni a profilomat.                                   | 0        | Regisztrációmat a mai nappal meg      |  |
| ~   |                                                                    |          | szeretnem szüntetni                   |  |
| 0   | Személyes adatkezelésemhez a<br>továbbiakban nem iárulok hozzá.    |          |                                       |  |
|     | Tudomásul veszem, hogy ez                                          |          |                                       |  |
|     | regisztrációm azonnali törlését                                    |          |                                       |  |
|     | vonja maga utan.                                                   |          |                                       |  |
|     | Profil frissítése                                                  |          | Mégse                                 |  |
|     |                                                                    |          |                                       |  |
|     |                                                                    |          |                                       |  |

Developed by Think Up Themes Ltd. Powered by WordPress.

| PROFIL ADATLAP KIJELENTKI                                                                                                    | EZES                                                                                                    |
|----------------------------------------------------------------------------------------------------|----------------------------------------------------------------------------------------------------|
| ELTE Virtuális Állás                                                                                                    | sbörze                                                                                                    |
| ÁLLÁSHIRDETÉSEK ÁLLÁS                                                                                                    | SHIRDETÉS ADMIN ÚJ ÁLLÁSHIRDETÉS VIRTUÁLIS ÁLLÁSBÖRZE V ÁLLÁSKERESŐK ÜZENETEK                                                                                                    |
|                                                                                                    | Virtuális Állásbörze – Cégek                                                                                                    |
| Adatlap Állások Üzenet                                                                                                    |                                                                                                    |
| Li<br>Ka<br>E-r<br>Al<br>ált                                                                                                    | téri Református Általános Iskola<br>apcsolattartó: Viktor Gyenes<br>mail-cím: igazgato (pont) literiskola (kukac) gmail (pont) com<br>Litéri Református Általános Iskola csodás természeti környezetben, Veszprém és a Balaton parttól is mindössze néhány kilométerre található 8 évfolyamos<br>talános iskola. Honlapunk segítségével megismerkedhet iskolánkkal: literirefiskola.hu |
| Adatap Allások Üzenet<br>Citation Citation<br>Citation Citation Citation<br>Citation Citation Citation<br>Citation Citation Citation Citation<br>Citation Citation Citation Citation Citation Citation<br>Citation Citation | <b>égnév</b><br>apcsolattartó:<br>mail-cím<br>igem a jövő tehetségelt kutatja. Minden ágazatból megtaláljuk a legtehetségesebb embereket és egy új világcéget építünk velük                                                                                                    |
| Developed by Think Up Themes Ltd. Pow                                                                                                    | vered by WordPress.                                                                                                    |

Miután minden szükséges adatatot megváltoztatott, beállított, kattintson a Profil frissítése gombra a profil adatlap bal alsó sarkában legörgetés után.

|     | omenceses                                                            |                                                                                |                               |           |                         | 10101020190                | Surrout |
|-----|----------------------------------------------------------------------|--------------------------------------------------------------------------------|-------------------------------|-----------|-------------------------|----------------------------|---------|
| 8   | Csak a Virtu                                                         | ális Állsbörze a                                                               | latt szeretn                  | él állást | hirdetni?               | 0                          |         |
|     | Igen                                                                 |                                                                                |                               |           |                         |                            |         |
|     | Szeretnék t<br>az ELTE Szo<br>szolgáltatás                           | ovábbi ajánlato<br>Igáltató Közpor<br>airól                                    | kat kapni<br>it               |           |                         |                            |         |
| Pro | fil törlése 🔞                                                        | )                                                                              |                               |           |                         |                            |         |
| ٢   | Nem akaro                                                            | m törölni a prof                                                               | ilomat.                       | O Re      | gisztrációr<br>retném s | nat a mai napp<br>rüntetni | oal meg |
| 0   | Személyes a<br>továbbiakb<br>Tudomásul<br>regisztráció<br>vonja maga | adatkezelésemi<br>an nem járulok<br>veszem, hogy e<br>m azonnali törl<br>után. | nez a<br>hozzá.<br>éz<br>ését |           |                         |                            |         |
|     | Pro                                                                  | fil frissítése                                                                 |                               | )         | J                       | Vlégse                     |         |